## Did You Know?

Did you know that you can make the Profile screen the first screen you see when you pull up a parcel. In fact, you can select any screen as your initial screen. To make the change, open the file that contains your DAT folder (75c\_user or 75c\_(town name)). In this file, you will find the Univers.ini file. It should contain a line that reads

"INITIAL\_SCREEN=10" (if not, type it in as indicated below). The 10 refers to the Owners tab. To determine the number assigned to each tab, notice the number after the "Datap" in the toolbar at the bottom of your screen (see picture below). The Profile screen is 20.

| 🗾 Univers - Notepad                                                                                                    |
|----------------------------------------------------------------------------------------------------|
| <u>File Edit Fo</u> rmat <u>H</u> elp                                                                                                    |
| [GENERAL]<br>USER_NAME= KILLINGLY, CT<br>USER_EXT=.USR<br>EXE_PATH=c:\UNIVERS\75C_EXE\<br>DATA_PATH=c:\UNIVERS\75C_USER\DAT\<br>INIT_UPPER_CASE=YES<br>SYSTEM_TYPE=GUI<br>IPTE_SKETCH_TYPE=GUI<br>IPTE_ESC_KEY=YES<br>PUBLIC=NO<br>EXIT_PASSWORD=CLT<br>INITIAL_SCREEN=20 [<br>COLOR]<br>DEFAULT_SET=STANDARD |
| [DEBUG]<br>;MODULE_NUMBER_DISPLAY=YES<br>USER_PATH_DISPLAY=YES<br>TRACE=OFF                                                                                                    |
| 0                                                                                                    |

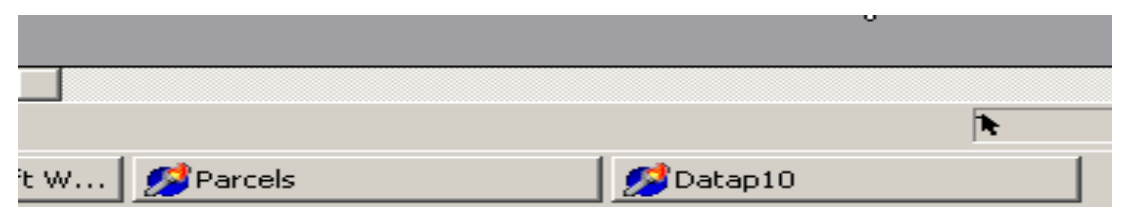

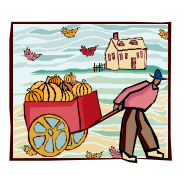